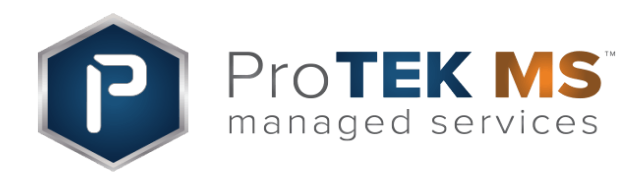

## **EntraPass How To:**

Download & Access EntraPass Web

## Here are the steps to download EntraPass Web (EPW) :

- 1. Open a web browser (any)
- 2. Type in the URL: http://hoa.protekms.com/pro
- 3. Click on Download button in middle of the screen

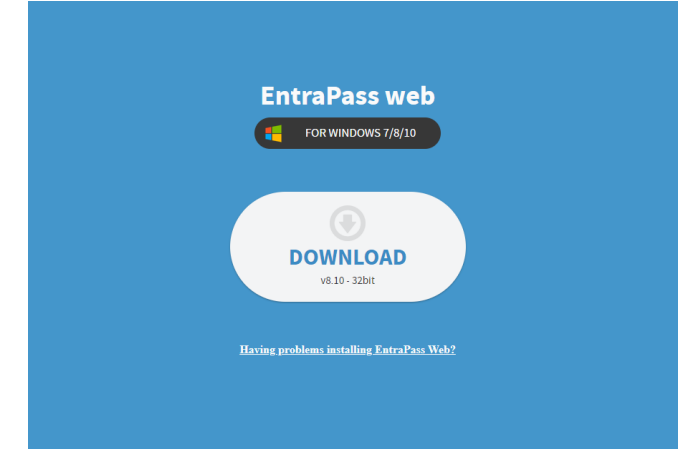

- 4. The download should start automatically on next screen
- 5. Run Download file
- 6. Download Wizard will open
- 7. Read and Click on "I accept the terms" and click next

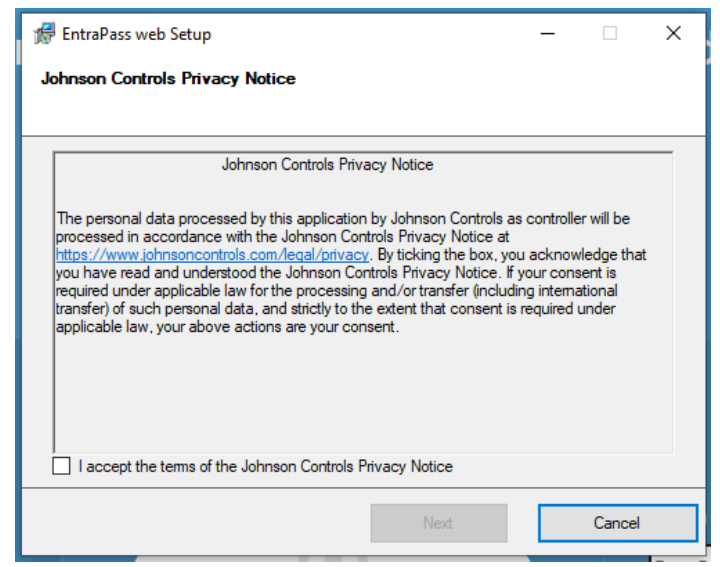

- 8. Continue to click "Next" until download begins
- 9. Your computer may ask for permission to download
  - NOTE: if you do not have privileges you will need assistance from your IT team
- 10. Once complete click Finish and program will open automatically

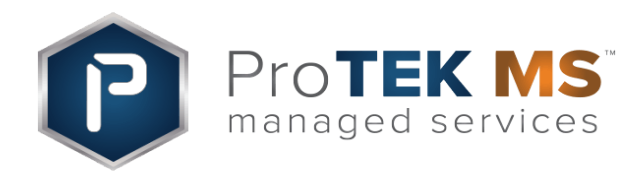

## **EntraPass How To:**

Download & Access EntraPass Web

## Here are the steps to Access EntraPass Web (EPW):

1. On the screen, you may see 2 Entrapass web options (It's OK if you only see one)

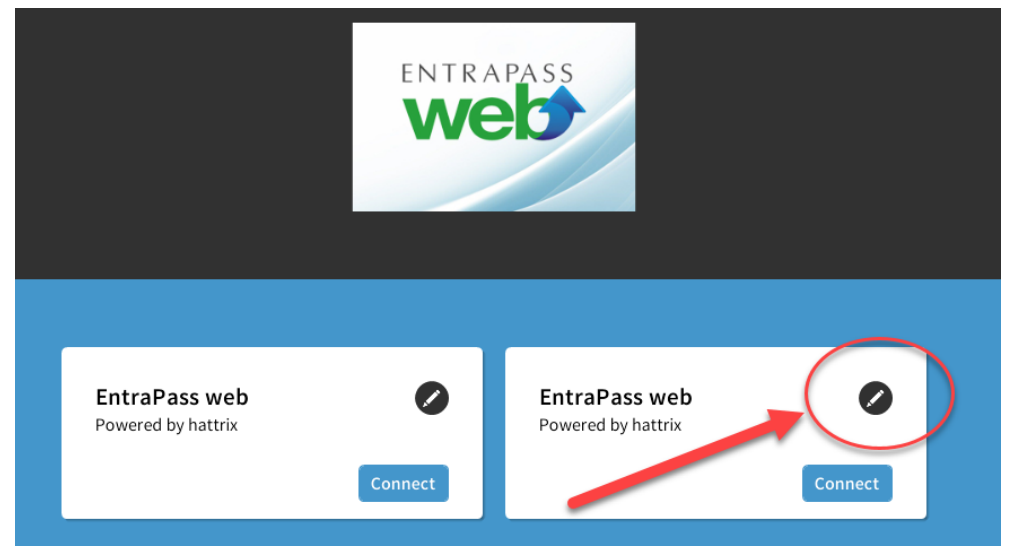

- 2. Click the blue Connect button on the Entrapass web option on the right.
- 3. Select the Pencil icon on the top right and Enter the following information
- 4. Enter the following information:
  - a. System name: Entrapass web
  - b. URL: http://protekms.com/Pro/

| Protek Managed Service - Technology serving people |                                                                                                    |            |
|----------------------------------------------------|----------------------------------------------------------------------------------------------------|------------|
|                                                    | <ul> <li>EntraPass web<br/>Powered by hattrix</li> <li>System name</li> <li>EntraPass web</li> <li>URL</li> <li>http://hoa.protekms.com/Pro/</li> </ul> | the cancel |

- 5. Click the Save button
- 6. Enter your user login credentials and click Login